## DEUC

## **GUIA RÀPIDA PER AL LICITADOR**

- 1. Descarregueu i deseu en el vostre equip el document annex DEUC.xml que trobareu a l'apartat de "Documentació" de l'anunci de licitació publicat al Perfil de Contractant.
- 2. Accediu al "Servicio DEUC".
- 3. Indiqueu que sou un operador econòmic.
- 4. Indiqueu que voleu importar un DEUC.
- 5. Annexeu l'arxiu DEUC.xml de la licitació (Es carregarà el DEUC amb les dades de l'arxiu annex DEUC.xml).
- 6. Indiqueu el país on teniu la seu de l'empresa i cliqueu "Siguiente".

|                                                                                                    |                                                                                                    |                                                                                                    | Aviso jurídico   C                                                                                                    | Cookies   Acerca de   Español 🗸 🗸                                                                                                    |
|----------------------------------------------------------------------------------------------------|----------------------------------------------------------------------------------------------------|----------------------------------------------------------------------------------------------------|----------------------------------------------------------------------------------------------------|----------------------------------------------------------------------------------------------------|
| COBERNO<br>DE ESYNNA MINISTERIO<br>DE HACINDA                                                                                                    |                                                                                                    | Servicio para o                                                                                                    | documentos ROLEO                                                                                                    | CE y DEUC                                                                                                    |
|                                                                                                    |                                                                                                    | Términos e Informaciór                                                                                                    | 1                                                                                                    |                                                                                                    |
| Comisión Europea > Herramientas > Docur                                                                                                    | mento europeo único de co                                                                                                    | ntratación                                                                                                    |                                                                                                    |                                                                                                    |
| 🗙 Inicio 🏛 P                                                                                                    | rocedimiento                                                                                                    | ! Exclusión                                                                                                    | Selección                                                                                                    | 📥 Finalización                                                                                                    |
| Bienvenido al servicio Di                                                                                                    | EUC                                                                                                    |                                                                                                    |                                                                                                    |                                                                                                    |
| El documento europeo único de contratació<br>requisitos exigidos en los procedimie<br>pruebas documentales completas y<br>simplificación del acceso a las oport<br>electrónico.<br>La Comisión Europea proporciona un<br>documento de forma electrónica. El<br>procedimiento se realiza electrónican<br>un procedimiento de contratación pú<br>procedimiento de erotratación pú<br>procedimiento os er objeto de enjuici<br>documentos justificativos.<br>Para más información sobre el DEU | ratación (DEUC) consiste-<br>in pública. Está disponible<br>nitos de contratación públic<br>diferentes formularios utilio<br>unidades de licitación trans<br>servicio gratuito en línea  <br>formulario en línea puede in<br>nente, el DEUC podrá exp<br>blica anterior puede reutiliz<br>amiento si la información o<br>C, sírvase pulsar aquí | en una declaración de la si<br>en todas las lenguas de la<br>sa en toda la UE. Gracias i<br>cados anteriormente en la (<br>fronterizas. A partir de oci<br>para los compradores, los<br>ellenarse, imprimirse y lue<br>ortarse, almacenarse y tra<br>arse siempre que la inform<br>contenida en el DEUC se h | tuación financiera, las capacida<br>UE y se utiliza como prueba p<br>a dicho documento, los licitador<br>contratación pública de la UE, l<br>ubre de 2018 el DEUC se ofre-<br>licitadores y las demás partes<br>go enviarse al comprador junto<br>nsmitirse de forma electrónica,<br>ación siga siendo correcta. Los<br>a falseado gravemente, se ha | ades y la idoneidad de las empresas<br>reliminar del cumplimiento de los<br>res ya no tendrán que proporcionar<br>o que significa una considerable<br>cerá exclusivamente en formato<br>interesadas en cumplimentar el<br>o con el resto de la oferta. Si el<br>El DEUC presentado en el marco de<br>i licitadores podrán ser excluidos del<br>ocultado o no puede completarse con |
| Si le interesan las respuestas a las p<br>¿Quién es usted? ()<br>O Soy un poder adjudicador ()<br>O Soy una actidad adjudicador ()                                                                                                    | reguntas más frecuentes                                                                                                    | sobre el DEUC, consulte F                                                                                                    | olleto de preguntas más frecu                                                                                                    | entes                                                                                                    |
| <ul> <li>Soy una entidad adjudicadora 0</li> <li>Soy un operador económico 0</li> </ul>                                                                                                    |                                                                                                    |                                                                                                    |                                                                                                    |                                                                                                    |
| ¿Qué desea hacer?                                                                                                    |                                                                                                    |                                                                                                    |                                                                                                    |                                                                                                    |
| <ul> <li>▲ @ Importar un DEUC ⊕</li> <li>▲ ○ Fundir dos DEUC ⊕</li> <li>▲ ○ Generar respuesta ⊕</li> </ul>                                                                                                    |                                                                                                    |                                                                                                    |                                                                                                    |                                                                                                    |
| Cargar documento<br>Cargue una solicitud DEUC o una respuest<br>Navega DEUC.xml                                                                                                    | a DEUC                                                                                                    |                                                                                                    |                                                                                                    |                                                                                                    |
| ¿Dónde tiene la sede su em<br>Elíjase un país —                                                                                                    | presa?                                                                                                    |                                                                                                    |                                                                                                    |                                                                                                    |
|                                                                                                    | Previo                                                                                                    | Cancelar                                                                                                    | ④ Siguiente                                                                                                    |                                                                                                    |

7. Empleneu les dades que es demanen. Afegiu el núm. de l'Anunci en el DOS si encara no està emplenat. Aquest número es facilitarà en el mateix anunci de licitació un cop s'hagi publicat en el DOUE.

|                                                                                                    |                                                                                                    |                                                                                                    |                                                                                       | Aviso jurídico   Co                                                          | okies   Acerca de   Español                                 |  |
|----------------------------------------------------------------------------------------------------|----------------------------------------------------------------------------------------------------|----------------------------------------------------------------------------------------------------|---------------------------------------------------------------------------------------|------------------------------------------------------------------------------|-------------------------------------------------------------|--|
| GOBERNO<br>DE ESMANA DE HACID                                                                                                   | o noa                                                                                                    | Servicio                                                                                                    | o para docume                                                                         | entos ROLEC                                                                  | E y DEUC                                                    |  |
|                                                                                                    |                                                                                                    | Términos e lr                                                                                                    | 1 formación                                                                           |                                                                              |                                                             |  |
| nisión Europea > Herramient                                                                                                    | tas > Documento europeo ú                                                                                                   | nico de contratación                                                                                                    |                                                                                       |                                                                              |                                                             |  |
|                                                                                                    |                                                                                                    |                                                                                                    |                                                                                       | Función: Operador económico (EO)                                             |                                                             |  |
| × Inicio                                                                                                    | frocedimiento                                                                                                    | ! Exclus                                                                                                    | sión                                                                                  | Selección                                                                    | 🛓 Finalización                                              |  |
| Parte I: Informa                                                                                                    | ción sobre el proce                                                                                                    | dimiento de con                                                                                                    | tratación y el p                                                                      | oder adjudica                                                                | ador o la entidad                                           |  |
| adjudicadora                                                                                                    |                                                                                                    |                                                                                                    |                                                                                       |                                                                              |                                                             |  |
|                                                                                                    |                                                                                                    |                                                                                                    |                                                                                       |                                                                              |                                                             |  |
| Información sobre la publ                                                                                                    | licacion                                                                                                    |                                                                                                    |                                                                                       |                                                                              |                                                             |  |
| información exigida en la j<br>electrónico. Referencia de<br>Número                                                             | parte I se obtendrá automátic<br>el anuncio pertinente publicad<br>o del anuncio en el DOS:                                 | amente, siempre que el [<br>o en el Diario Oficial de la<br>[ ][ ][ ][ ]/S [ ][ ][ ]–[ ][ ]                                                                                                    | DEUC se haya generad<br>DEUC se haya generad<br>Dinión Europea:                       | o y cumplimentado u                                                          | tilizando el servicio DEUC                                  |  |
|                                                                                                    | URL del DOS                                                                                                    |                                                                                                    |                                                                                       |                                                                              |                                                             |  |
| National Official Journal                                                                                                    |                                                                                                    | Please specify the national government official journal number                                                                                                    |                                                                                       |                                                                              |                                                             |  |
|                                                                                                    | National Official Journal                                                                                                   | Please specify the nation                                                                                                    | onal government officia                                                               | l journal number                                                             |                                                             |  |
| I<br>Si no hay convocatoria de<br>entidad adjudicadora debe<br>publicación nacional)                                            | National Official Journal<br>a licitación en el Diario Oficial<br>en consignar la información qu                            | Please specify the nati<br>de la Unión Europea, o s<br>le permita identificar ineq                                                                                                    | onal government officia<br>i no hay obligación de j<br>uí vocamente el proced         | il journal number<br>publicar en ese medic<br>imiento de contrataci          | o, el poder adjudicador o la<br>ón (p.ej., la referencia de |  |
| Si no hay convocatoria de<br>entidad adjudicadora debe<br>publicación nacional)                                                 | National Official Journal<br>e licitación en el Diario Oficial<br>en consignar la información qu                            | Please specify the nati<br>de la Unión Europea, o s<br>le permita identificar ineq                                                                                                    | onal government officia<br>i no hay obligación de j<br>uí vocamente el proced         | I journal number<br>publicar en ese medic<br>imiento de contrataci           | o, el poder adjudicador o la<br>ón (p.ej., la referencia de |  |
| Si no hay convocatoria de<br>entidad adjudicadora debe<br>publicación nacional)<br>Identidad del contratante                    | National Official Journal<br>e licitación en el Diario Oficial<br>n consignar la información qu                             | Please specify the nati<br>de la Unión Europea, o s<br>le permita identificar ineq                                                                                                    | onal government officia<br>i no hay obligación de ;<br>uí vocamente el proced         | I journal number<br>publicar en ese medic<br>imiento de contrataci           | o, el poder adjudicador o la<br>ón (p.ej., la referencia de |  |
| Si no hay convocatoria de<br>entidad adjudicadora debe<br>publicación nacional)<br>Identidad del contratante<br>Nombre oficial: | National Official Journal<br>e licitación en el Diario Oficial<br>n consignar la información qu<br>Ayuntamiento de Barcelor | Please specify the national specify the national specify the national specify the national specific specific sp | onal government officia<br>i no hay obligación de j<br>uí vocamente el proced<br>País | I journal number<br>publicar en ese medic<br>imiento de contrataci<br>España | o, el poder adjudicador o la<br>ón (p.ej., la referencia de |  |

- 8. Imprimiu el document.
- 9. Signeu el document.